# **Alarm Email Setting**

Email function are becoming very popular and useful in our life now,just like your assistant.For example,if you have installed cameras and dvr in your house ready,while some one is rushing into your house,then the dvr will send email to you enclosed at same time when motion detect/video loss/video blind/alarm in,operstion steps are as below:

#### 1.Email Setting.

1) Go to Main Menu->System->NetService to double click "EMAIL", see below picture:

| Main Menu->System->NetService                                                                                        |                                                                                                    |  |  |
|----------------------------------------------------------------------------------------------------|----------------------------------------------------------------------------------------------------|--|--|
| Net Server<br>PPPOE<br>NTP<br>EMAIL<br>IP FILTER<br>DDNS<br>FTP<br>ARSP<br>Wireless Config<br>Mobile Monitor<br>UPNP | Net Server Info<br>0:<br>0: NTP:10<br>0: Your SMTP Server:25<br>0: :0 :0<br>DDNS Set Invalid<br>0: 0.0.00<br>1: ctnet@mycdma.cn<br>0: 34599<br>0 |  |  |
|                                                                                                    | Set OK Cancel                                                                                                    |  |  |

2) To write the EMAIL settings, for example gmail, see below picture:

| Main Menu-> | System->NetService->EMAIL                                                                                                    | X      |                            |
|-------------|----------------------------------------------------------------------------------------------------|--------|----------------------------|
| Enable      | Image: A start and a start a start |        |                            |
| SMTP Server | smtp.gmail.com                                                                                                    |        |                            |
| Port        | 465                                                                                                    |        |                            |
| Need SSL 🗸  |                                                                                                    |        |                            |
| User Name   | 666666                                                                                                    |        |                            |
| Password    | •••••                                                                                                    |        |                            |
| Sender      | 666666@gmail.com                                                                                                    |        | Pls note: Email sender and |
| Receiver    | 666666@gmail.com                                                                                                    |        | receiver are the same one. |
| Title       | Alarm Message                                                                                                    |        |                            |
|             |                                                                                                    |        |                            |
|             |                                                                                                    |        |                            |
|             | OK                                                                                                    | Cancel |                            |

## 2.FTP setting.

| Main Menu->System->NetService->FTP 🛛 🗙 |                 |  |  |
|----------------------------------------|-----------------|--|--|
| Enable                                 |                 |  |  |
| Server IP                              | 10 . 6 . 1 . 14 |  |  |
| Port                                   | 21              |  |  |
| User Name                              | 666666          |  |  |
| Password                               | Anonymous       |  |  |
| Max File Lei                           | ngth 128 M      |  |  |
| DirName                                | Snapshot&Record |  |  |
|                                        |                 |  |  |
|                                        |                 |  |  |
|                                        |                 |  |  |
|                                        |                 |  |  |
|                                        | OK Cancel       |  |  |

#### 3.Hard drive partition.

1)Go to Main Menu->Advanced->HDD Manage,click "partition" and write partition value then click "OK",see below pictures:

| Main M                                                             | lenu->Advanced->HDD Manage                                                                                                    | ×                                                                              |
|--------------------------------------------------------------------|----------------------------------------------------------------------------------------------------|--------------------------------------------------------------------------------|
| 9  <br>1 1<br>2 1<br>3 2<br>4 3<br>5 4<br>6 5<br>7 6<br>8 7<br>9 8 | HDD No. Type Status   1-1 Read/Write Normal   1-2 Read/Write Normal   1-2 Read/Write Normal   2-1 HDD Partition Normal   3-1 Record Partiton 75254 M   4-1 Record Partition 66661 M   5-1 Image Partition 66661 M   5-1 0 € 6   6-1 7 9 0 €   6-1 0 € 7 8   7.1 0 € 8 9   0 0 € 8 9   0 0 € 8 9 | Read/Write<br>Snapshot<br>ad only<br>dundant<br>mat Disk<br>ecover<br>artition |
|                                                                    |                                                                                                    | Cancel                                                                         |

2)After partition, click "OK" to reboot, see below picture:

| Message                      | X |
|------------------------------|---|
| Partition OK,Need to Reboot! |   |
|                              |   |
| ОК                           |   |

### 4. Storage.

Go to Main Menu->Record, select "Record->Schedule","Week->All" and "Period 1->00:00-24:00",then click "OK" see below picture:

| Main Menu->Record->SnapShot Storage |                 |              |                   |          |          |
|-------------------------------------|-----------------|--------------|-------------------|----------|----------|
| Channel<br>PreSnap                  | 1<br>5          | Pictures     |                   |          |          |
| Record<br>Week                      | Schedule<br>All | e O Manual ( | ⊃ Stop<br>Regular | Detect   | Alarm    |
| Period 1                            | 00:00 -         | 24:00        |                   | <b>~</b> | <b>~</b> |
| Period 2                            | 00:00 -         | 24:00        |                   |          |          |
| Period 3                            | 00:00 -         | 24:00        |                   |          |          |
| Period 4                            | 00:00 -         | 24:00        |                   |          |          |
|                                     |                 |              |                   |          |          |
|                                     |                 |              |                   |          |          |
|                                     |                 |              |                   |          |          |
|                                     |                 |              |                   |          |          |
|                                     |                 | Advanced     | OK                | Can      | cel      |

#### 5. Motition Detect.

Go to Main Menu->Alarm->Motion Detect,select "Enable", "Send Email",then click "OK",see below picture:

| Main Menu->Ala                                   | rm->Motion D             | etect                               |                                       | ×                                                                                                    |
|--------------------------------------------------|--------------------------|-------------------------------------|---------------------------------------|----------------------------------------------------------------------------------------------------|
| Channel<br>Sensitivity                           | 1 ▼<br>Highest ▼         | Enable<br>Region                    | <mark>.</mark><br>Set                 |                                                                                                    |
| Period<br>Alarm Output<br>Record Channel<br>Tour | Set<br>1<br>1234<br>1234 | Interval<br>Delay<br>56789<br>56789 | 1<br>10<br>10<br>11<br>10<br>11<br>10 | Choose record channels which you<br>want to record by motion detect<br>activated<br>213141516<br>213141516 |
| PTZ Activation<br>Show Message<br>Buzzer         | Set                      | Delay<br>Send Email<br>FTP upload   | 10<br>🔽                               | Sec.                                                                                                    |
|                                                  | Advan                    | nced O                              | K                                     | Cancel                                                                                                    |